## STEP-BY-STEP GUIDE TO CHANGING YOUR USERNAME/EMAIL

## **Updating Account Settings**

Once you have successfully logged in you will be presented with the 'Home Page', the image below may differ slightly dependent on your scheme and any updates applied to the system.

To update your username/email you will need to navigate to the 'Account Settings' page. From the home page, hover the cursor over 'My details' in the navigation bar at the top of the page, then click on 'Account Settings'

| My home page                 | My details          | My inbox 1 | My alerts 0 | Help | LOG OUT >> |
|------------------------------|---------------------|------------|-------------|------|------------|
| <u>myESPS /</u> My home page | My membership       |            |             |      |            |
| mvESPS                       | My personal details |            |             |      |            |
|                              | My bank details     |            |             |      |            |
|                              | My payslips and I   | P60s       |             |      |            |
| Please re                    | Account Settings    |            |             |      |            |
|                              | 112 1               |            |             |      |            |

On the account settings page you are able to change your Login ID by inputting your new email address.

You will have to confirm your new email address in the field below and also input your password and the requested characters from your memorable phrase. Once you are finished click 'Save Changes'.

| Account Settings                                                                                              |                                                                                                    |  |  |  |  |  |
|----------------------------------------------------------------------------------------------------|----------------------------------------------------------------------------------------------------|--|--|--|--|--|
| If you wish to change your username or password, please edit your details below.                              |                                                                                                    |  |  |  |  |  |
|                                                                                                    |                                                                                                    |  |  |  |  |  |
| This section of the page is used to update member's email address which is used as login id during the login. |                                                                                                    |  |  |  |  |  |
| pennet.test102@rpmi.co.uk                                                                                     |                                                                                                    |  |  |  |  |  |
|                                                                                                    |                                                                                                    |  |  |  |  |  |
|                                                                                                    |                                                                                                    |  |  |  |  |  |
|                                                                                                    |                                                                                                    |  |  |  |  |  |
| Character 1 Character 3 Character 10                                                                          |                                                                                                    |  |  |  |  |  |
| Save changes                                                                                                  |                                                                                                    |  |  |  |  |  |
|                                                                                                    | r password, please edit your details below.<br>ate member's email address which is used as log<br>pennet.test102@rpmi.co.uk<br>Character 1 Character 3 Character 10<br>Save changes |  |  |  |  |  |

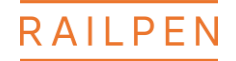

## **Confirming the change**

If you have input the correct details you will receive the message below

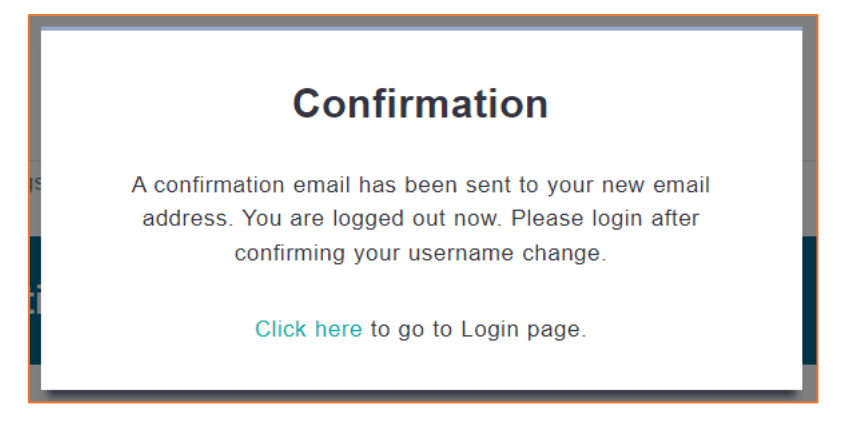

An email will be sent to the new email addess you have provided. An example is shown below:

| online@railpen.com<br>To: O Pennet Test                                                                                                    | ← ≪ → …<br>Wed 14/02/2024 16:39                       |
|----------------------------------------------------------------------------------------------------|-------------------------------------------------------|
| CAUTION: External Email. Do you know the sender? Does the email address look right? Do not click link<br>you recognise the sender and know the content is safe.                         | s or open attachments unless                          |
| Dear Mr 💼                                                                                                    |                                                       |
| Thank you for updating your email address online. This is an automated email to con<br>been made. Your new email address is now ready to use. Please use the following link<br>address. | firm that this change has<br>c to validate your email |
| Complete email address change                                                                                                    |                                                       |
| Please note this link will expire after 60 minutes. If it does expire you will need to log email address again.                                                                         | back in and update your                               |
| If you did not request this change please contact the Pensions Team on 02476 47254<br>netenquiries@railpen.com.                                                                         | 4 or email                                            |
| Kind regards,<br>The Pensions Team                                                                                                    |                                                       |

If the email is not in your inbox, please check your spam/junk folder.

If the email has appeared in your spam/junk folder, you will need to move it into your inbox as the link may not work otherwise.

When you click the link, it will take you to a webpage displaying the below message:

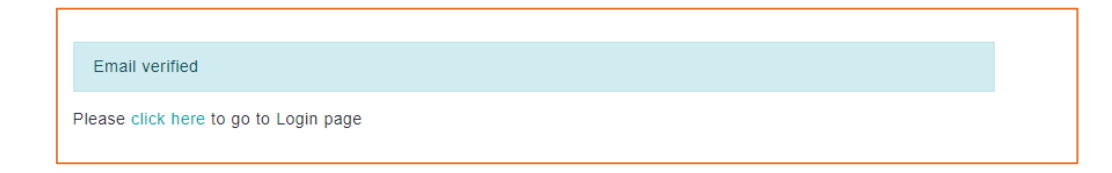

Please select the "click here" link.

You will now be able to log in to your PenNet account using your new email address.

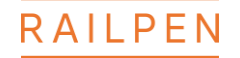